## 晋中学院网上交费流程

## 各位同学:

您好,为方便各位同学顺利便捷地完成学费的交费,经与中国建 设银行晋中分行合作,我们为您提供了以下两种网上交费方式,请您 阅知以下交费流程后,选择自己方便适宜的渠道和方式进行交费。

## 缴费方式一:手机银行交费

1、登录中国建设银行手机银行,并进入"悦享生活"频道,并定位城市"晋中"选择"更多";

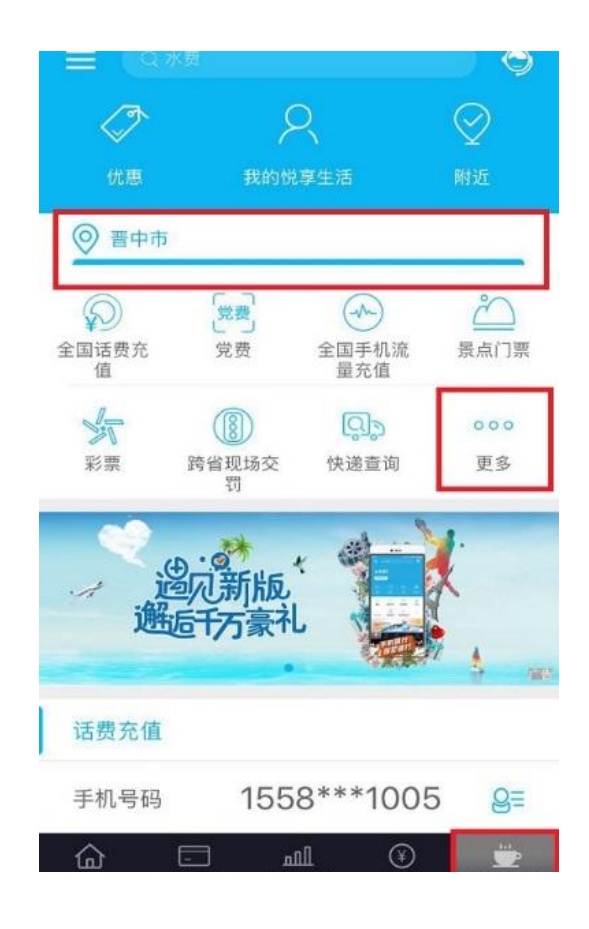

2、进入"更多"中的"教育服务"并选择"学杂费";

| <              | 缴费              | 频 j迫                | Q Q         |
|----------------|-----------------|---------------------|-------------|
| ◎ 晋中市          | 1               |                     |             |
| 教育服务           |                 |                     |             |
| 学杂费            | 培训费             | <b>100</b><br>幼儿园缴费 |             |
| 保险医疗           |                 |                     |             |
| 银医服务           | A<br>平安保费续<br>缴 | 全<br>建信保险           | (金)<br>体检预约 |
| 本地商户           |                 |                     |             |
| (惠)<br>山西恵     |                 |                     |             |
| 税费缴纳           |                 |                     |             |
| ¥ (明)<br>非税电子化 |                 |                     |             |
|                |                 |                     |             |

3、选择缴费单位并点击下一步;

| ••••□中国联通 令 | 上午8:35<br>学杂费 | © 7 98% <b>—</b><br>© |
|-------------|---------------|-----------------------|
| ◎ 晋中市       |               |                       |
| 缴费单位        | 晋中学院          | 5                     |
|             |               |                       |

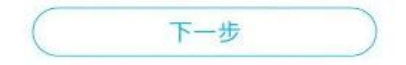

4、输入姓名与身份证号查询缴费

|        | 学杂费    |     |
|--------|--------|-----|
| 姓名     | 请输入姓名  |     |
| 身份证    | 请输入身份证 |     |
| 缴费项目说明 |        | 展开~ |

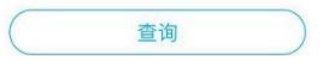

5、确认缴费信息

| ٠         | 138b/s 💐 🗿 4⊶ill 91% 💷 15:53 |                  |             |      |
|-----------|------------------------------|------------------|-------------|------|
| <         |                              | 学杂费              | ¥           | 闭    |
| 姓         | 名                            | 王文静              |             |      |
| 身个        | 分证号                          |                  |             |      |
|           | 未缴费订单                        |                  | 历史订单        |      |
| $\square$ | 20171231<br>待缴费              |                  | ¥5,100.00   | ^    |
|           | 缴费单号                         |                  | 0016632891  |      |
|           | 学费                           |                  | ¥4,500.00   |      |
|           | 公寓费                          |                  | ¥600.00     |      |
|           | 教材费                          |                  | ¥0.00       |      |
|           | 体检费                          |                  | ¥0.00       |      |
|           | 军训军装费                        |                  | ¥0.00       |      |
|           | 城镇居民医疗保险                     | 높                | ¥0.00       |      |
|           | 公寓物品费                        |                  | ¥0.00       |      |
|           | 繳費截止时间:2                     | 2017-12-31 23:59 | :59         |      |
| iji, i    | र मा व स्टब्स                |                  | <b>7</b> .7 | r.v. |
|           |                              | 缴费               |             |      |

6、选择支付方式并支付

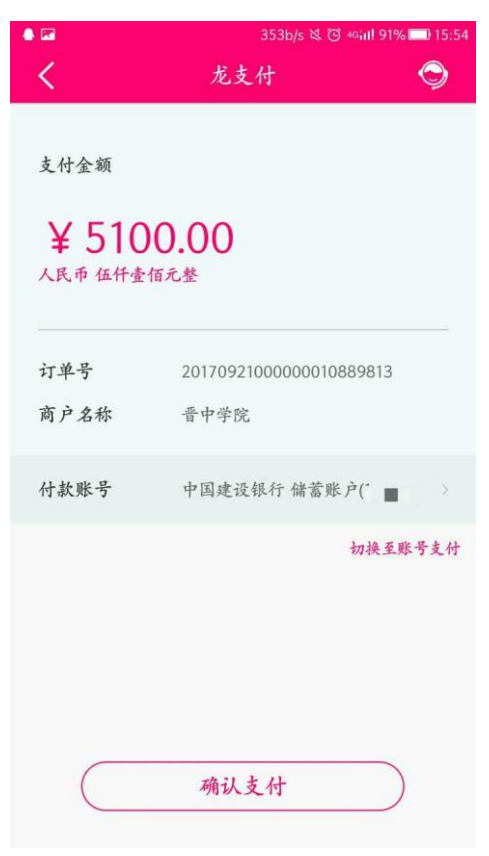

## 缴费方式二:建行微信公众号交费

1、微信公众号搜索"中国建设银行"并关注

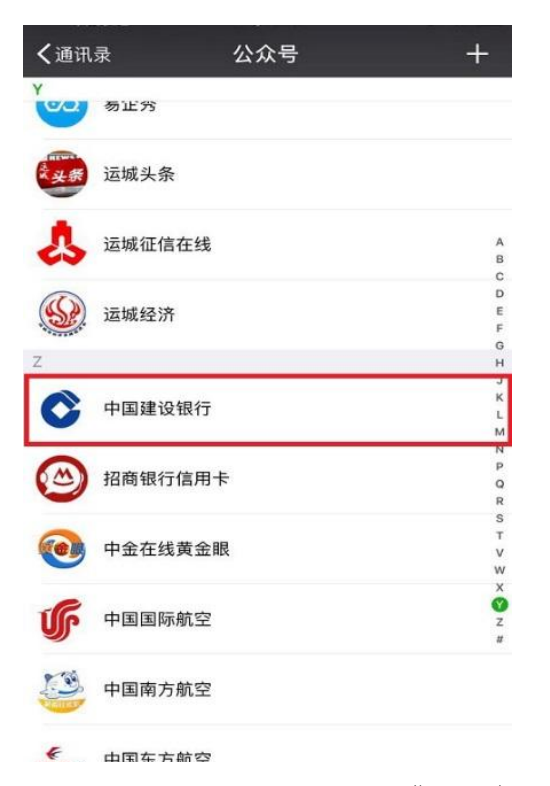

2、选择"悦生活"栏目下的"生活缴费"并"立即缴费"

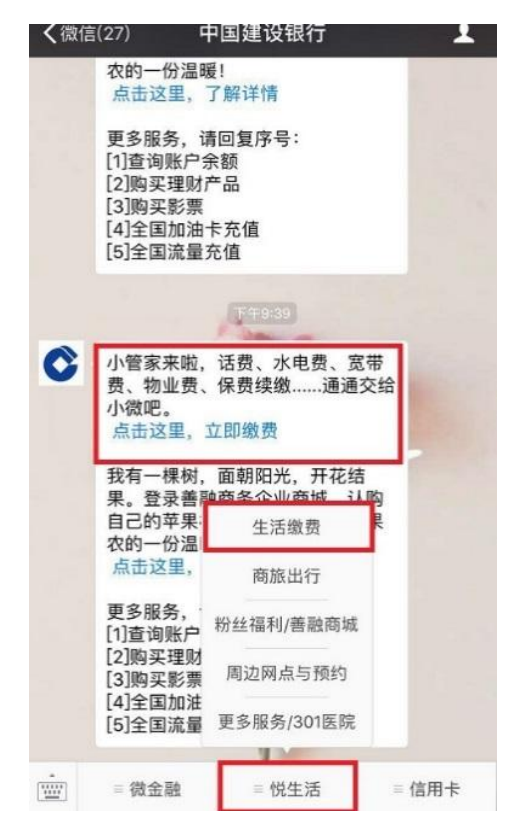

3、进入立即缴费栏目后选择"教育服务";

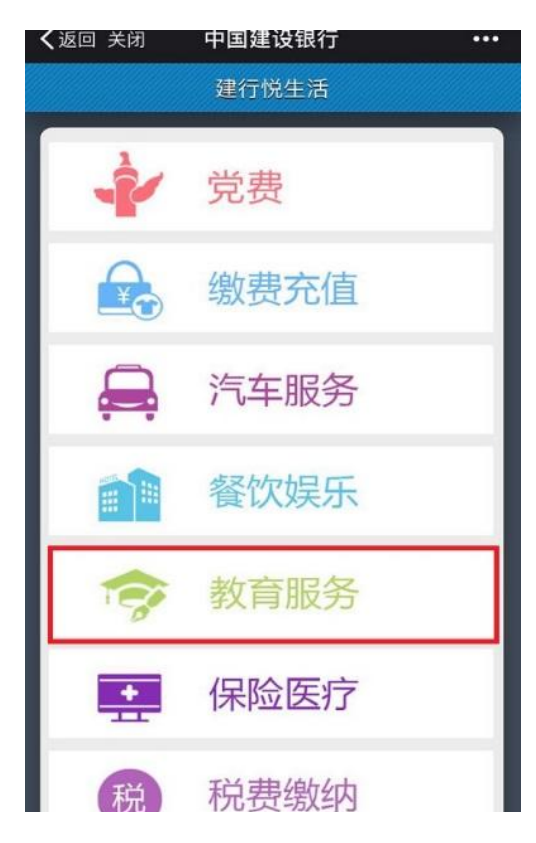

4、进入"教育服务"栏目选择"学杂费"

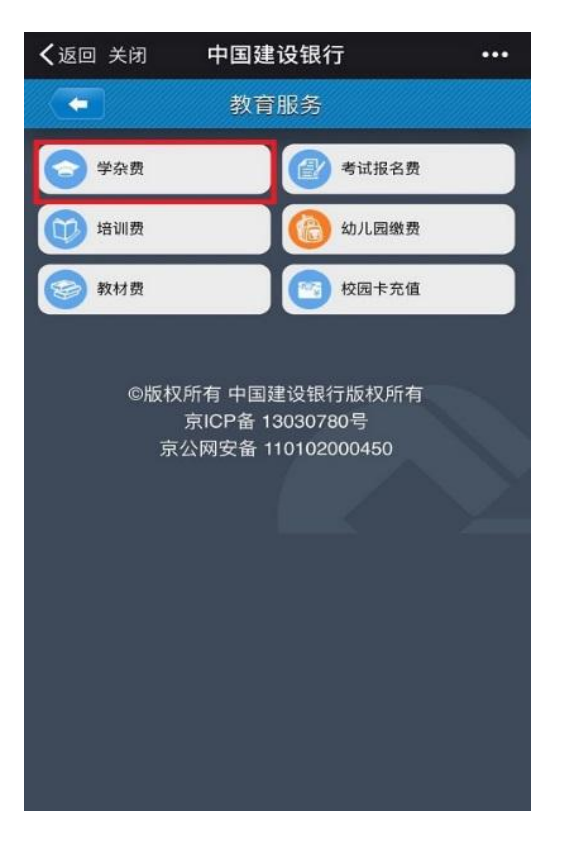

5、进入"学杂费"栏目,选择城市与缴费单位,并点击下一步

|                 | 200b/s 🕸 ලි                                     | 49 <b>.11! 90% 💷 15:56</b> |
|-----------------|-------------------------------------------------|----------------------------|
| × 中国建设钥         | 限行                                              | :                          |
| <b>(</b>        | 学杂费                                             |                            |
| 选择城市与缴          | 饮费单位:                                           |                            |
| 山西省             |                                                 | •                          |
| 晋中市             |                                                 | •                          |
| 晋中学院            |                                                 | •                          |
|                 | 下一步                                             |                            |
| ©版权所<br>育<br>京公 | 有中国建设银行版权<br>RICP备 13030780号<br>网安备 11010200045 | 所有<br>0                    |

6、输入姓名与身份证号查询缴费

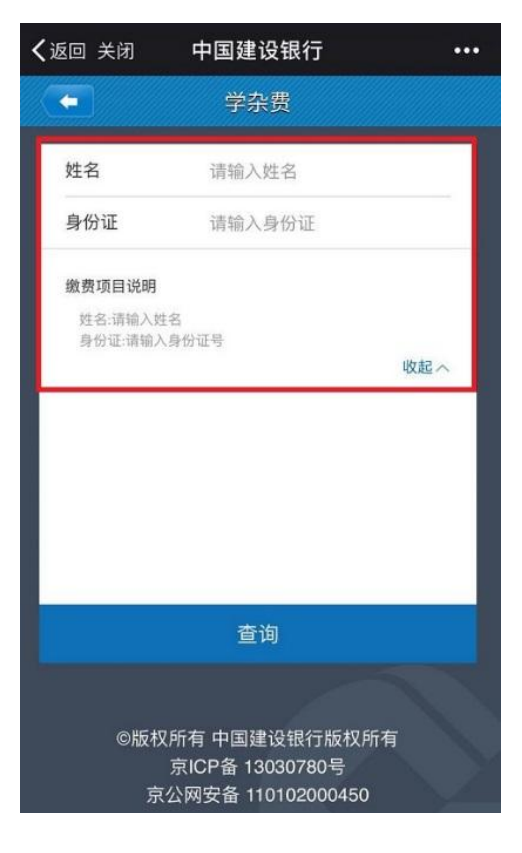

7、确认缴费信息

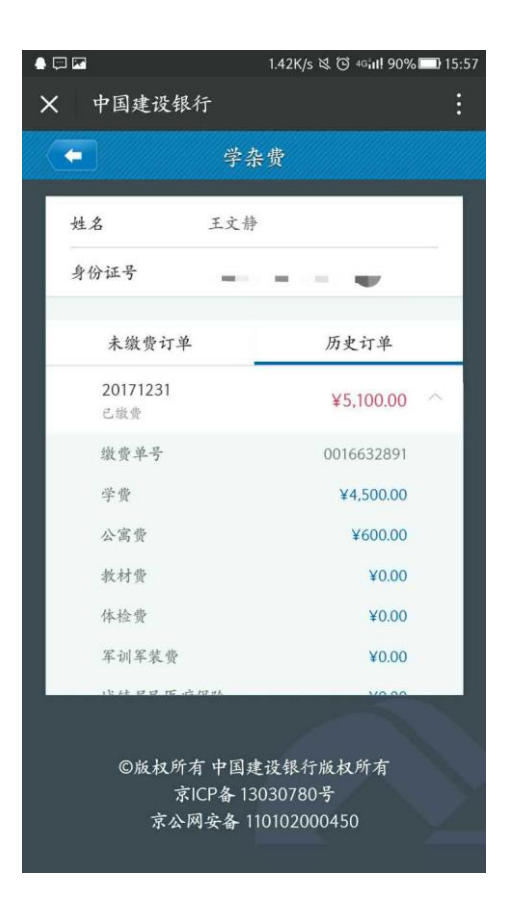

8、选择支付方式并支付

|        | 353b/s 💐 🛈 呵매! 91% 🔲 15:54 |
|--------|----------------------------|
| <      | 龙支付 🛇                      |
| 支付金额   |                            |
| ¥ 5100 | <b>0.00</b>                |
| 订单号    | 2017092100000010889813     |
| 商户名称   | 晋中学院                       |
| 付款账号   | 中国建设银行储蓄账户("               |
|        | 切换至账号支付                    |
|        |                            |
|        |                            |
|        |                            |
| (      | 确认支付                       |
|        |                            |